# **PRÉSTAMOS WEB**

Gestión de préstamos personales en comercios adheridos a plataforma "DE UNA"

Manual de Usuario

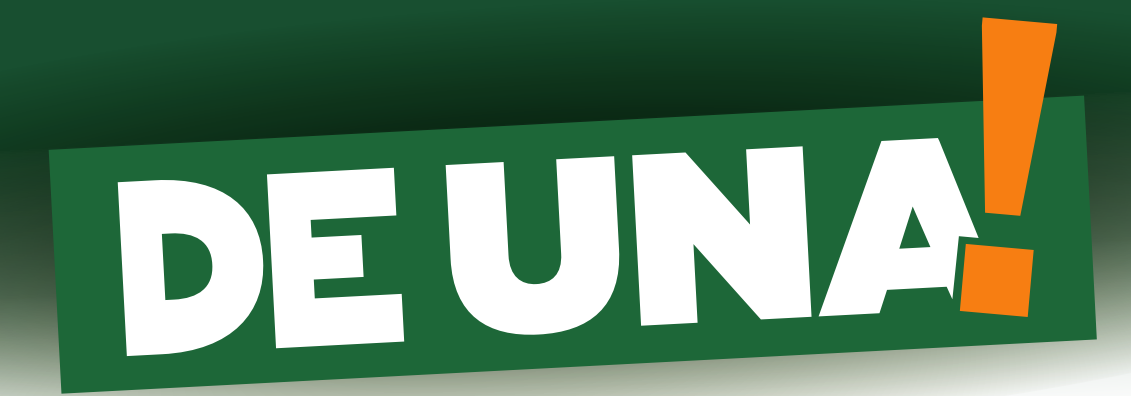

## ALTA DE SOLICITUD DE PRÉSTAMO

1

Para realizar una solicitud de préstamo:

- Clic en "Alta de Solicitud" en el menú izquierdo.
- Sobre el panel derecho, seleccione el "Rubro" (tipo de préstamo).

El sistema solo le mostrará los préstamos disponibles para el rubro correspondiente a su empresa.

| DEUNA                                                    | Solicitud de Préstamos                                                                                                    |
|----------------------------------------------------------|----------------------------------------------------------------------------------------------------|
| <b>Alta de Solicitud</b><br>Solicitudes<br>Cerrar Sesión | Búsqueda         Rubro <seleccionar> <seleccionar>         AUTOS OKM         Automóviles OKM UVA         DNI    CONTINUAR VOLVER</seleccionar></seleccionar> |

- Seleccione el tipo de documento desplegando la lista de opciones disponibles haciendo clic en  $\checkmark$  (1).

- En la celda de la derecha ingrese el DNI del cliente (2).
- Clic en "**Continuar**" (3).

| Documento:<br>(Seleccionar> | Número:<br>28899555 |        |
|-----------------------------|---------------------|--------|
|                             | 3 CONTINUAR         | VOLVER |

El sistema muestra en la parte superior de la pantalla, los "**Datos del Cliente**" y en la parte inferior, los "**Datos Complementarios**" donde permite cargar en el campo "**Ingreso**", el ingreso declarado por el cliente.

Si se selecciona la opción "**Monotributo**", podrá seleccionar el tipo de monotributo del cliente.

- Al finalizar, clic en "Confirmar".

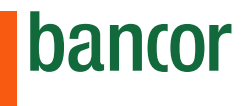

| Dates del Cliente              |               |
|--------------------------------|---------------|
|                                |               |
| Apellido/Nombre                |               |
| XXXX                           |               |
| Documento: Tipo                | Número        |
| DNI                            | 00000000      |
| F. Nacimiento:                 | Sexo:         |
| XX/XX/XXXX                     |               |
| Tipo clave Fiscal              | Clave Fiscal: |
| CUIT                           | 000000000     |
|                                |               |
| Datos Complementarios (Oferta) |               |
| √ Ingreso 20000                |               |
|                                |               |
| Monotributo A                  | $\cdot$       |
| Total ingresos declarados:     |               |
| 28960.00                       |               |
|                                |               |
| CONFIRMAR VOLVER               |               |
|                                |               |

NOTA: Si el cliente es Mercado Cerrado no se visualiza la sección "Datos Complementarios".

El sistema nos muestra las ofertas disponibles para el cliente, podemos ver la información de cada una, haciendo clic sobre el botón — a la derecha de cada una:

A modo de ejemplo, se muestra la información correspondiente a un préstamo para auto 0km en UVAS:

| TIPO OFERTA<br>CON DEMOSTRACIÓN DE INGRESOS Centralizado<br>IN DEMOSTRACIÓN DE INGRESOS Descentralizado                                                                                                    | MONTO DISPO               | ONIBLE |
|----------------------------------------------------------------------------------------------------|---------------------------|--------|
| CON DEMOSTRACIÓN DE INGRESOS Centralizado                                                                                                    |                           |        |
| SIN DEMOSTRACIÓN DE INGRESOS Descentralizado                                                                                                    | 315295,03                 | —      |
|                                                                                                    | 98469,72                  | —      |
| Parámetros de la Solicitud                                                                                                    |                           |        |
| Producto:<br>Línea: PRPE_143 - Préstamos en UVA Automoviles<br>Características de Línea: Monto Máximo capital: 800000,00 II Plazo: desde 12 hasta 60 cuota<br>Límites de endeudamiento [Cliente]: Monto Máximo Cuota 2256.45 II Monto Máximo a Fina<br><b>Wargen para consumo:</b><br>Wonto disponible: \$99940,00 II Fecha de vigencia: 01/05/2019 | as.<br>anciar: \$99940,00 |        |
| Parámetros de la Oferta                                                                                                    |                           |        |
| aracteristicas:                                                                                                    |                           |        |
| Ionto Máximo a Infanciar: \$99940,00<br>Ionto Máximo cuota: \$2256,45                                                                                                    |                           |        |
| lazo máximo: 60 meses                                                                                                    |                           |        |
| echa de vigencia: 03/05/2019<br>Aargen de consumo:                                                                                                    |                           |        |
| Nargen disponible: \$99940,00                                                                                                    |                           |        |
| ecna de vigencia: 03/05/2019                                                                                                    |                           |        |

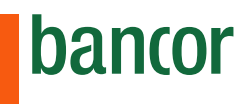

Si es necesario cambiar el valor correspondiente a "**Ingresos**" se debe presionar el Botón "**Editar**" en la parte superior a la oferta disponible:

| Datos Complementarios (Oferta)            |                  |
|-------------------------------------------|------------------|
| √ Ingreso 20000                           |                  |
| ☑ Monotributo A 🗸                         |                  |
| Total ingresos declarados:                |                  |
| 28960,00                                  |                  |
| EDITAR                                    |                  |
| Ofertas disponibles                       |                  |
| TIPO OFERTA                               | MONTO DISPONIBLE |
| CON DEMOSTRACIÓN DE INGRESOS Centralizado | 315295,03        |

La parte inferior de la pantalla permite realizar una simulación del préstamo.

Visualizamos los datos de "Cuota Máxima", "Oferta Máxima" (Máximo valor que podemos ingresar en el monto solicitado) y "Fecha de vigencia" (Esta fecha se utiliza para determinar si se permite conti nuar con la solicitud. Si la fecha de vigencia está por vencer el sistema no permite continuar con la solicitud).

- El usuario debe ingresar el "**Importe Proforma**" (Valor presupuestado) y el "**Monto Solicitado**", este último varía de acuerdo al préstamo solicitado:

- a) Automóvil: no puede superar el 80% del Importe Proforma.
- b) Materiales para construcción: se puede financiar el 100% del Importe Proforma.
- c) Turismo: se puede financiar hasta \$200.000 independiente mente del Importe Proforma.

- Al finalizar clic en el botón "Calcular".

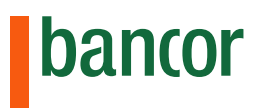

| Simulación: - Préstan                                                          | nos en UVA Automoviles        |                                 |  |  |
|--------------------------------------------------------------------------------|-------------------------------|---------------------------------|--|--|
| Nota: La Oferta máxima se recalculará al seleccionar el destino del préstamos. |                               |                                 |  |  |
| CON DEMOSTRACIÓN DE                                                            | INGRESOS Centralizado         |                                 |  |  |
| Provincia:                                                                     |                               |                                 |  |  |
| CORDOBA                                                                        |                               |                                 |  |  |
| Destino Prestamo:                                                              |                               |                                 |  |  |
| Adquisición de vehículos                                                       | en concesionarias             |                                 |  |  |
| Cuota Máxima: 🛕<br>7224,07                                                     | Oferta Máxima: B<br>315295,03 | Fecha Vigencia: C<br>01/05/2018 |  |  |
| Importe PROFORMA:                                                              | Monto Solicitado:             | Monto a Financiar:              |  |  |
| CALCULAR                                                                       |                               |                                 |  |  |

## Suma Precalificación:

Si el cliente tiene asignado un préstamo por cajero automático (ATM) deberá ingresar con su clave al cajero automático Bancor y dar de baja esa precalificación. El cajero emitirá dos tickets que deben ser presentados en el comercio adherido.

El comercio deberá sumar este comprobante al legajo del cliente. En estos casos el sistema muestra el dato "Suma Precalificación" y el botón "Calcular" cambia por "Recalcular".

Al completar la información, el usuario (comercio Adherido) deberá tildar la celda "Suma Precalificación" y completar todos los datos igual que en el caso anterior.

| SIN DEMOSTRACIÓN DE ING                  | <b>RESOS</b> Centralizado     |                                 |                      |
|------------------------------------------|-------------------------------|---------------------------------|----------------------|
| Provincia:                               |                               |                                 |                      |
| CORDOBA                                  |                               |                                 |                      |
| Destino Préstamo:                        |                               |                                 | Suma Precalificación |
| Adquisición Volkswagen en                | UVA                           |                                 |                      |
| Cuota Máxima: A<br>2551,40               | Oferta Máxima: B<br>105376,44 | Fecha Vigencia: C<br>31/10/2019 |                      |
| Importe PROFORMA:<br>80000<br>RECALCULAR | Monto Solicitado:<br>60000    | Monto a Financiar:<br>60908,59  |                      |

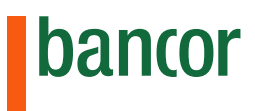

Se detallan los pasos que debe seguir el cliente en el cajero automático:

1. El cliente debe tildar la opción Préstamos/Inversiones.

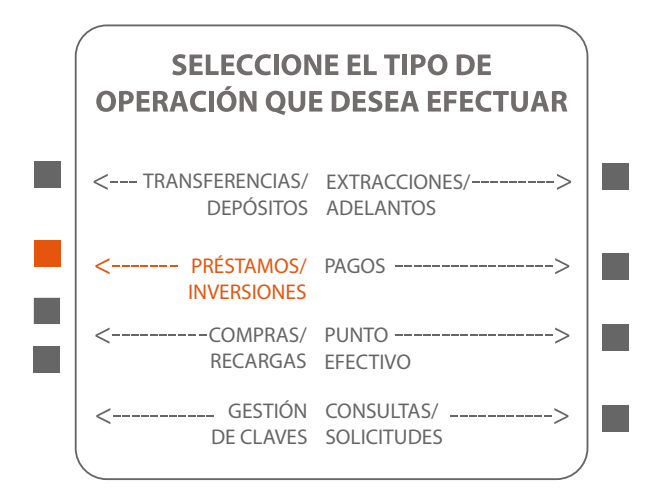

2. Se debe tildar la opción solicitud de préstamo.

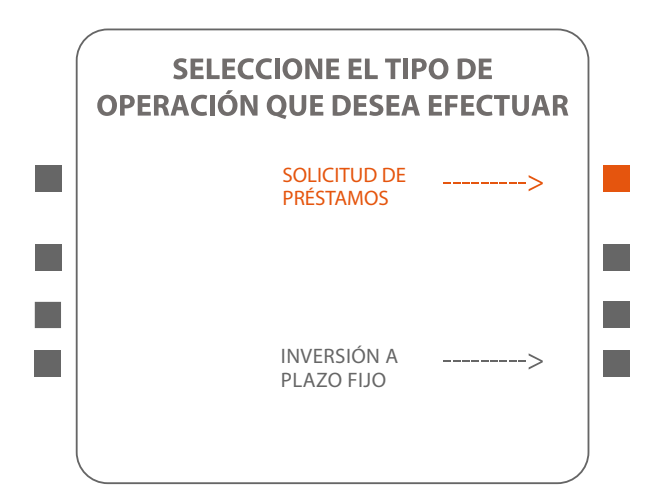

3. Se debe ingresar 01 ó 02 baja de préstamo personal según corresponda.

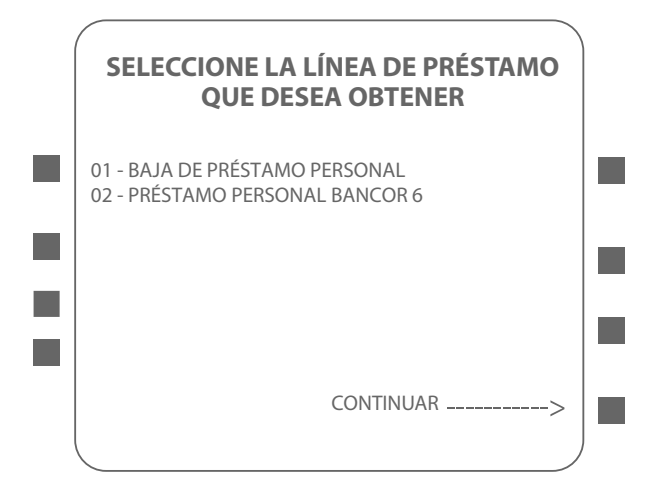

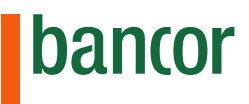

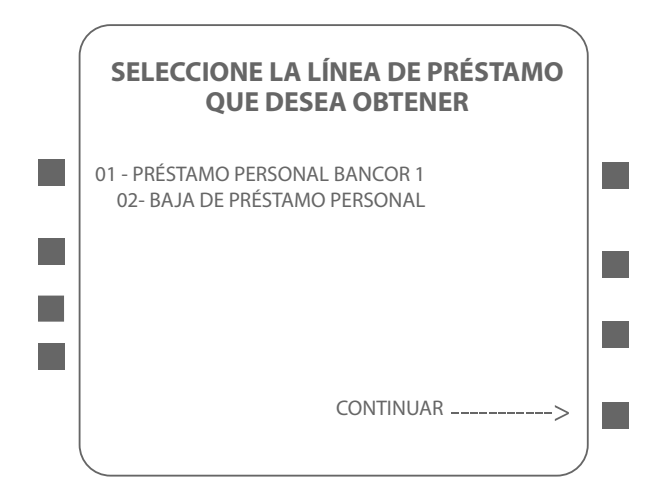

4. Deberá seleccionar la opción "SI"

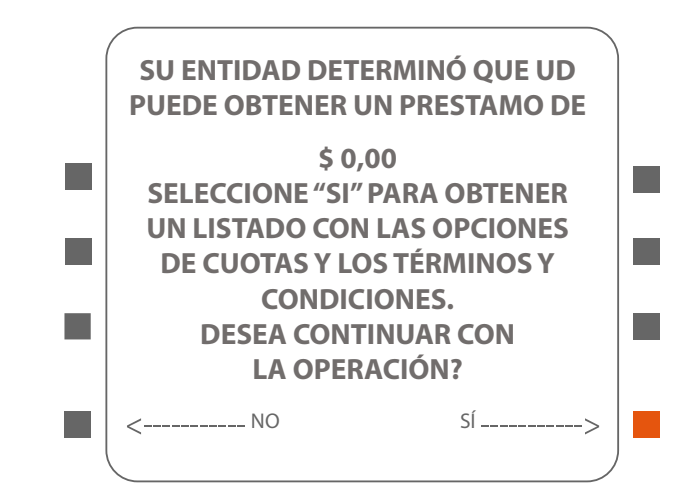

5. Ingrese la opción 01 y luego presione continuar.

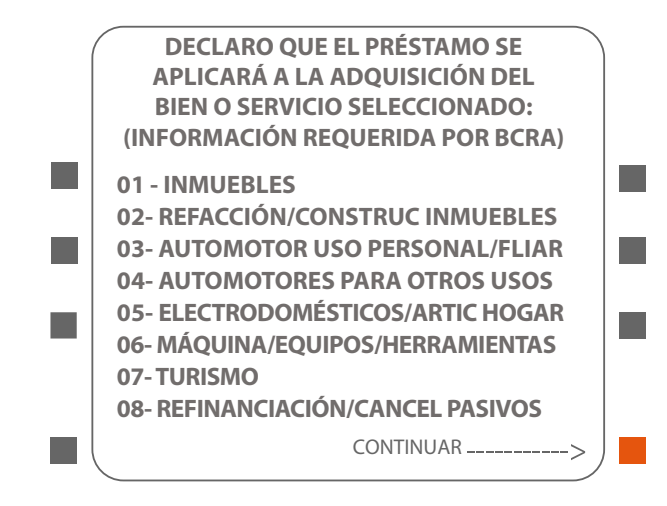

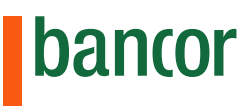

6. Deberá Ingresar la opción 01 y luego presionar continuar. Se imprime el ticket N°1.

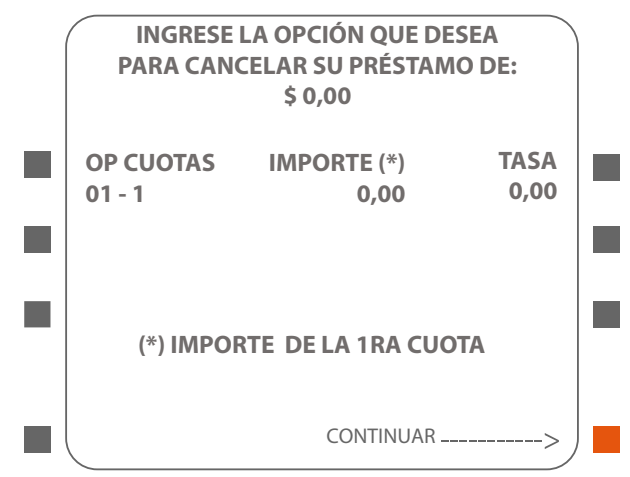

7. Ingrese confirmar.

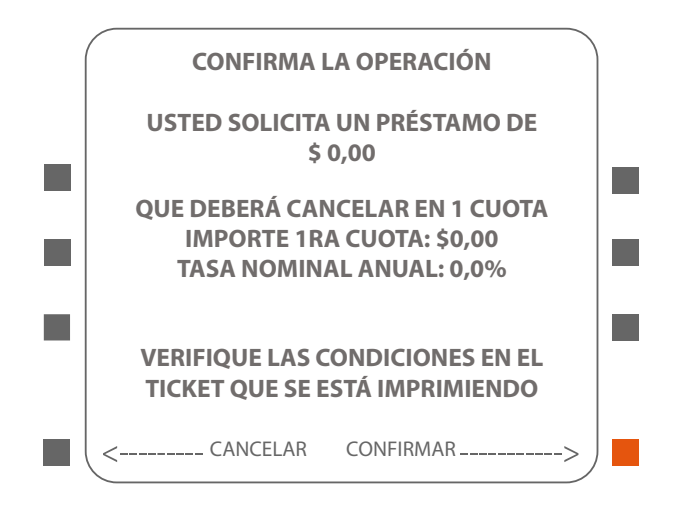

8. Imprimir el ticket que confirma la baja y entregarlo al comercio adherido. Se imprime el ticket Nº2.

NOTA: Todos los meses Bancor renueva las precalificaciones de sus clientes **(con acreditación de haberes)**. Debido a esto, 72 horas antes del vencimiento de la precalificación, el sistema no permitirá realizar alta de préstamos al comercio adherido por medio de la plataforma (sólo para los clientes mencionados).

En estos casos el sistema muestra un mensaje indicando que la precalificación está pronto a vencer o está vencida y no se puede avanzar en el otorgamiento del mismo.

En caso de vencer la precalificación y se haya iniciado y grabado la solicitud de préstamo, la misma se deberá anular y volver a generar. Para el resto de clientes, la plataforma sí se podrá utilizar correctamente con las demás funcionalidades, por ej: realizar alta de seguros y simulaciones.

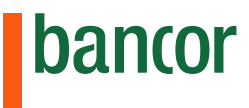

El sistema nos muestra una lista con los Planes disponibles del lado izquierdo de la pantalla.

Haciendo clic sobre el botón — podremos visualizar sobre el lado derecho el detalle de la información correspondiente al plan seleccionado y la cotización del préstamo en UVAS o pesos.

A modo de ejemplo se muestra la información para un préstamo para auto 0km en UVAS:

| 🔨 🛛 Plan de Cuo      | tas                               |                  |                         | Plan de Cuotas Seleccion                                      | ado en P             |
|----------------------|-----------------------------------|------------------|-------------------------|---------------------------------------------------------------|----------------------|
| Resultados de Pla    | ines                              |                  |                         | Plan:                                                         |                      |
| PLAN DE CUOTA        | IMPORTE 1º CUOTA                  | TNA              | TEM                     | 24                                                            |                      |
| 12                   | 9059,43                           | 9,500000         | 0,780800 🚫              | C.F.T: 1ra                                                    | Cuota:               |
| 24                   | 4820,27                           | 9,500000         | 0,780800 —              | 12,12 48                                                      | 320,27               |
| 36                   | 3411,31                           | 9,500000         | 0,780800 —              |                                                               |                      |
| 48                   | 2709,89                           | 9,500000         | 0,780800                | Valores referenciales en                                      | UVA                  |
| 60                   | 2291,47                           | 9,500000         | 0,780800                | Cotización UVA: Mor<br>21 48                                  | nto a Finar<br>32.94 |
| \T] LA SIMULACIÓN DI | E LA CUOTA DEL PRÉSTAMO <b>NO</b> | D INCLUYE EL COS | TO DEL SEGURO AUTOMOTOF | Fecha Cotización:         1ra           03/04/2018         22 | Cuota UVA<br>9.54    |

El símbolo 🛇 significa que ese plan no está disponible para el cliente ya que el valor de la cuota excede la cuota mínima.

Una vez seleccionado el plan de cuotas, clic en el botón "Continuar":

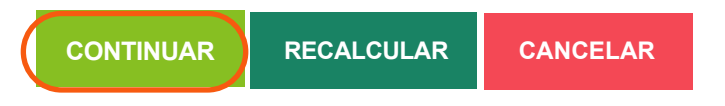

El sistema le solicitará completar los datos incompletos. Los mismos están divididos en tres secciones:

**1. Datos del cliente:** los datos faltantes pueden completarse desplegando las opciones haciendo clic en y luego clic sobre la opción deseada.

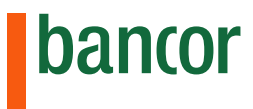

| Completar datos del Cliente         |                          |                    |
|-------------------------------------|--------------------------|--------------------|
| Nota: Los campos marcados con (*) i | ndican datos requeridos. |                    |
|                                     |                          |                    |
| Documento Tipo                      | Documento Número         | Tipo de Persona    |
| DNI                                 | 0000000                  | FÍSICA             |
| Primer Apellido                     | Documento Número         |                    |
| XXXX                                |                          |                    |
| Primer Nombre                       | Segundo Nombre:          |                    |
| XXXX                                |                          |                    |
| Fec. Nac.                           | Nacionalidad             | Sexo               |
| XX/XX/XXXX                          | ARGENTINA                | •                  |
| Fatada Civil *                      | Defe Desiden sie *       | Current *          |
|                                     |                          |                    |
| <seleccione></seleccione>           |                          |                    |
| Tipo Clave Fiscal                   | CLAVE FISTAL             | Condición de IVA * |
| CUIT                                | 0000000000               | CONSUMIDOR FINAL   |

**2. Domicilio Particular:** los datos faltantes pueden completarse desplegando las opciones haciendo clic en vy luego clic sobre la opción deseada.

| Calle *                   | Nro *                            | Piso Dpto                   |
|---------------------------|----------------------------------|-----------------------------|
| MENDOZA                   | 2633                             |                             |
| Barrio *                  | País *                           | Provincia *                 |
|                           | <seleccione></seleccione>        | ▼ <seleccione></seleccione> |
| Localidad *               | Cod. Postal *                    | Cod. Postal Nuevo           |
| <seleccione></seleccione> | ▼ 3000                           |                             |
| Correo Electrónico *      | Tel. Fijo *Debe ingresar el telé | fono ó el móvil) Móvil      |
|                           |                                  |                             |
| Residencia *              |                                  |                             |
| <seleccione></seleccione> | •                                |                             |

bancor

🗌 Ingresar Domicilio Laboral (Marque esta opcion para ingresar el domicilio laboral)

**3. Datos Calificadores:** los datos faltantes pueden completarse desplegando las opciones haciendo clic en 💽 y luego clic sobre la opción deseada. La información sobre la actividad laboral se completa haciendo clic sobre la opción deseada.

| Datos Calificadores                  |                             |
|--------------------------------------|-----------------------------|
| $\wedge$                             |                             |
| Funcionario Público *                |                             |
| <seleccione></seleccione>            |                             |
| Fila Funcionario Publico *           |                             |
| <seleccione></seleccione>            |                             |
| Actividad Económica *                | Personas a Cargo (Cantidad) |
| <pre><seleccione></seleccione></pre> | HIJOS PADRES OTROS          |
|                                      |                             |
| Actividad Laboral *                  | Vehiculos                   |
| ☑ AUTÓNOMO                           | Marca Modelo/Año +          |
| MONOTRIBUTISTA                       |                             |
| RELACIÓN DE DEPENDENCIA              |                             |
| JUBILADO                             |                             |
| AMA DE CASA                          |                             |
| GUARDAR VOLVER                       |                             |

- Al finalizar click en el botón "Guardar".

A continuación el sistema le permite imprimir los formularios.

- Para seleccionar uno debe hacer clic sobre el botón 📇 .

- Al final del listado de documentos a imprimir encontraremos un ítem que permite Imprimir todos los documentos, descargando un documento en formato PDF.

- Se agrega la impresión del Documento "ANEXO SOLICITUD PRESTAMO – Solo Comercio".

| DOCUMENTO                                | IMPRIMIR<br>DOCUMENTO |
|------------------------------------------|-----------------------|
| CARATULA                                 | <b>-</b>              |
| MUTUO                                    | <b>-</b>              |
| ANEXO SOLICITUD PRESTAMO - Solo Comercio | <b>-</b>              |
| NOTIFICACION                             | <b>b</b>              |
| PAGARE                                   | <b>.</b>              |
| CRITERIOS DE ACEPTACIÓN                  | <b>e</b>              |
| SOLICITUD DE PRODUCTOS INDIVIDUOS        | <b>-</b>              |
| ANEXO COMISIONES Y CARGOS                | <b>-</b>              |
| IMPRIMIR TODOS LOS DOCUMENTOS            | <b>-</b>              |

Desde la siguiente sección podrá subir escaneada la documentación requerida al cliente.

- Clic en el botón "Adjuntar Documentos".

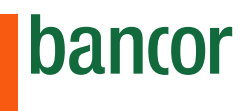

| $\wedge$ | Documentos Adjuntos |                     |
|----------|---------------------|---------------------|
|          |                     | ADJUNTAR DOCUMENTOS |

- Clic en el botón 王
- Seleccione el archivo haciendo doble clic sobre el mismo.

(El archivo debe estar guardado previamente en su computadora).

| $\wedge$ | Seleccionar Archivo                                                                                       |
|----------|----------------------------------------------------------------------------------------------------|
| Seleco   | cione el archivo a adjuntar                                                                               |
| +        |                                                                                                    |
| Format   | to de archivos álidos: archivo.jpg   archivo.png   archivo.gif   archivo.pdf   archivo.doc   archivo.docx |
| _        |                                                                                                    |
| $\wedge$ | Archivos Adjuntos                                                                                         |
|          |                                                                                                    |

El sistema le muestra el archivo adjuntado. Puede descargarlo haciendo clic sobre el botón (1) o eliminarlo haciendo clic sobre el botón (2).

| Seleccionar Archivo                                                 |                                          |
|---------------------------------------------------------------------|------------------------------------------|
| Seleccione el archivo a adjuntar                                    |                                          |
| + xxxxxxxxxxxx.png                                                  |                                          |
| Formato de archivos álidos: archivo.jpg   archivo.png   archivo.gif | archivo.pdf   archivo.doc   archivo.docx |
|                                                                     |                                          |
| Archivos Adjuntos                                                   |                                          |
| xxxxxxxxxxxx.png                                                    | 122                                      |
|                                                                     |                                          |

Al finalizar, haga clic en el botón cerrar. En la sección "**Observaciones**" debe incluir un comentario, de lo contrario no podrá finalizar.

| ∧ Observaciones                                               |                  |
|---------------------------------------------------------------|------------------|
| 04/03/2018 13:04<br>Inicio de la Solicitud                    | Usuario Exterior |
| 04/03/2018 13:08<br>Ninguna observación para realizar x ahora | Usuario Exterior |
| El cliente ha presentado toda la documentación                |                  |

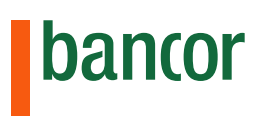

La última sección le permite seleccionar la documentación que el cliente deberá presentar:

1- PARA TIPO DE OFERTA CON DEMOSTRACIÓN DE INGRESOS:

| Ocumentación Reguerida                                                                                                    |
|----------------------------------------------------------------------------------------------------|
|                                                                                                    |
| Copia de Identificación Personal                                                                                                    |
| Documentación que acredite domicilio                                                                                                    |
| 🛿 Documentación que acredite ingresos                                                                                                    |
| RELACIÓN DE DEPENDENCIA: Recibo de haber, Jubilados/Pensionados: Haber previsional                                                           |
| 🖲 MONOTRIBUTISTA - Se determina de acuerdo a la categoría que figura en la Constancia de Inscripción y los tres últimos pagos de monotributo |
| O AUTONOMO - Última DDJJ Ganancias o 6 posiciones de IVA y seis últimos pagos respectivamente. Comprobante de pago y ticket de presentación. |
|                                                                                                    |
| ∧ Observaciones                                                                                                    |
|                                                                                                    |
| Ingrese Observaciones. (5 Palabras mínimo requerido)                                                                                         |
|                                                                                                    |
|                                                                                                    |
| DEJAR PENDIENTE FINALIZAR CANCELAR                                                                                                    |
| DADA TIDO DE OFERTA SIN DEMOSTRACIÓN:                                                                                                    |
| FARA TIFO DE OFERTA SIN DEMOSTRACIÓN.                                                                                                    |
| ↑ Documentos Adjuntos                                                                                                    |

|                                                                          | ADJUNTAR DOCUMENTOS |
|--------------------------------------------------------------------------|---------------------|
| CERTIFICADO DE DOMICILIO ACTUALIZADO.docx                                | 8.0                 |
| N Documentación requerida                                                |                     |
| Copia de Identificación Personal<br>Documentación que acredite domicilio |                     |

Al finalizar, clic en el botón "**Finalizar**". El sistema le indica si falta completar algún campo, de lo contrario muestra un mensaje confirmando que los datos se guardaron correctamente:

# Solicitud de Préstamos

Los datos se guardaron correctamente.

CERRAR

2

## SOLICITUDES

La sección "**Solicitudes**" permite visualizar la información correspondiente a solicitudes de préstamo ya iniciadas o finalizadas.

- Clic en "**Solicitudes**" sobre el panel izquierdo.

- El sistema muestra una serie de opciones para filtrar la búsqueda. Puede acceder al listado completo de solicitudes haciendo click en el botón "**Buscar**" (8) sin utilizar otro filtro.

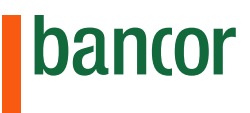

| Solicitud de Préstamos                     |                                                                                                    |  |  |  |  |  |
|--------------------------------------------|----------------------------------------------------------------------------------------------------|--|--|--|--|--|
| 🔨 Búsqueda                                 |                                                                                                    |  |  |  |  |  |
| Rubro:                                     | Línea:                                                                                                    |  |  |  |  |  |
| 1 Automoviles 0km UVA                      | 2 <seleccionar> ▼</seleccionar>                                                                                                    |  |  |  |  |  |
| -                                          |                                                                                                    |  |  |  |  |  |
| Documento Tipo: Número:                    | Nombre:                                                                                                    |  |  |  |  |  |
| 3 DNI • 4 000000                           | 00 <b>5</b> xxxx                                                                                                    |  |  |  |  |  |
| Estado:                                    | Código de Barras                                                                                                    |  |  |  |  |  |
| <pre>6 <seleccionar> ▼</seleccionar></pre> |                                                                                                    |  |  |  |  |  |
| Fecha Desde: Fecha Ha                      | ista:                                                                                                    |  |  |  |  |  |
|                                            |                                                                                                    |  |  |  |  |  |
| 8 BUSCAR VOLVER                            |                                                                                                    |  |  |  |  |  |
|                                            | Solicitud de Préstamos          Búsqueda         Rubro:         1         Automoviles 0km UVA         Documento Tipo:         Número:         3         DNI         •         •         •         •         •         •         •         •         •         •         •         •         •         •         •         •         •         •         •         •         •         •         •         •         •         •         •         •         •         •         •         •         •         •         •         •         •         •         •         •         •         •         •         •         •         •        < |  |  |  |  |  |

| _  | _ |    |
|----|---|----|
| Ru | b | ro |

### Permite seleccionar el tipo de préstamo:

<Seleccionar>
AUTOS 0KM

Automoviles 0KM UVA

### Línea

### Permite seleccionar la línea de préstamo entre las siguientes opciones:

<Seleccionar> PRPE\_120 - Adquisición de automóviles 0Km PRPE\_122 - Adquisición automóvile 0Km empleados Bancor

#### PRPE\_143 - Prestamos en UVA Automoviles

### Documento tipo

Permite seleccionar el tipo de documento del cliente cuyo número ingresará:

| <seleccionar></seleccionar> | • |
|-----------------------------|---|
| DNI                         |   |
| LE                          |   |
| LC                          |   |

### Número

En este campo debe tipear el número del documento del cliente.

**Nombre** En este campo puede tipear el nombre y/o apellido del cliente para buscarlo.

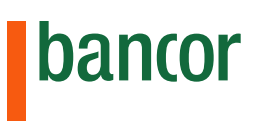

•

-

## Estado

Permite seleccionar entre los siguientes estados para visualizar solo las solicitudes que se encuentren en ese estado:

| <seleccionar></seleccionar>                 | • |
|---------------------------------------------|---|
| Comercio - Solicitud en carga sin finalizar |   |
| Solicitud anulada                           |   |
| Bancor - solicitud pendiente de control     |   |
| Bancor - solicitud en tratamiento           |   |
| Bancor - solicitud aprobada                 |   |
| Bancor - solicitud rechazada                |   |
| Bancor - Devolución de solicitud a comercio |   |
| Comercio - Seguro pendiente                 |   |
| Comercio - Seguro Emitido                   |   |

Fecha hasta/desde

### Permite filtrar las solicitudes correspondientes al periódo del tiempo indicado

## El sistema muestra el listado de solicitudes y su estado:

| CODIGO BARRAS                  | SEGUIMIENTO | TIPO | NRO DOC  | NOMBRE DE TITULAR          | ESTADO ACTUAL               | INFO |
|--------------------------------|-------------|------|----------|----------------------------|-----------------------------|------|
| 143290018040455 <b>1579915</b> | 04/04/2018  | DNI  | 28114886 | PIEMONTE, CARLOS GUILLERMO | Bancor, Solicitud aprobada  | i    |
| 143144018040355 <b>1579913</b> | 04/04/2018  | DNI  | 25899555 | CATALLO, LILIAN ELIZABETH  | Bancor, Solicitud pendiente | 0    |
| 143137618032855 <b>1579909</b> | 03/04/2018  | DNI  | 27657284 | GALINDEZ, BERNARDO RAMON   | Bancor, Solicitud aprobada  | 1    |
| 143139218032855 <b>1579910</b> | 03/04/2018  | DNI  | 94348602 | BLANCO FIGUEREDO, LIDIO    | Bancor, Solicitud aprobada  | 0    |
| 143140818032855 <b>1579906</b> | 28/03/2018  | DNI  | 27657284 | GALINDEZ, BERNARDO RAMON   | Bancor, Solicitud anulada   | 0+   |

# El botón 🛈 muestra la información de la solicitud.

## Solicitud de Préstamos

| → Datos del Cliente       |                               |                    |  |  |  |
|---------------------------|-------------------------------|--------------------|--|--|--|
| Documento Tipo            | Documento Número              | Tipo de Persona    |  |  |  |
| DNI                       | 94348602                      | FÍSICA             |  |  |  |
| Primer Apellido<br>BLANCO | Documento Número<br>FIGUEREDO |                    |  |  |  |
| Primer Nombre<br>LIDIO    | Sexo:<br>JAVIER               |                    |  |  |  |
| Fec. Nac.                 | Nacionalidad                  | Sexo               |  |  |  |
| 27/05/1989                | PERU                          | MASCULINO          |  |  |  |
| Estado Civil *            | País Residencia *             | Sucursal *         |  |  |  |
| DIVORCIADO/A              | ARGENTINA                     | BRINKMANN          |  |  |  |
| Tipo Clave Fiscal         | CLAVE FISTAL                  | Condición de IVA * |  |  |  |
| CUIT                      | 20943486027                   | CONSUMIDOR FINAL   |  |  |  |

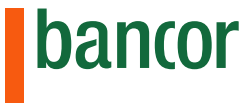

El botón 🕂 solo se muestra en las solicitudes de préstamos para autos que tienen pendiente la generación de la póliza. Permite agregar el seguro para el auto de la manera anteriormente descripta.

| Documento Número<br>94348602 | Tipo de Persona<br>FÍSICA    |
|------------------------------|------------------------------|
|                              |                              |
|                              |                              |
|                              |                              |
|                              | Documento Número<br>94348602 |

El botón se muestra en los casos de solicitudes devueltas a comercios. Permite editar la información del préstamo o la documentación adjunta de acuerdo a cada caso.

Haciendo clic sobre el mismo se muestra la misma pantalla del alta de la solicitud. Al final de la pantalla encontrará el botón para anular la solicitud.

Haciendo clic sobre el mismo se muestra la misma pantalla del alta de la solicitud. Al final de la pantalla encontrará el botón para anular la solicitud.

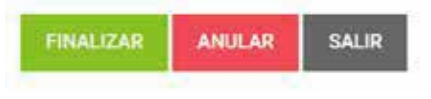

En caso que existan solicitudes devueltas, visualizará el siguiente mensaje al ingresar a la sección "Solicitudes":

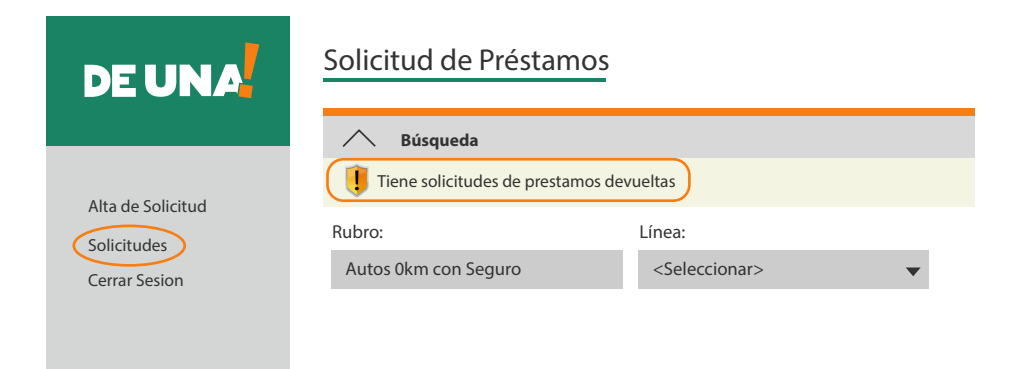

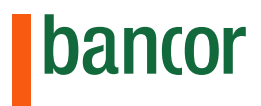